# EOIR Courts & Appeals System (ECAS) Summary of ECAS Enhancements for Attorneys and Accredited Representatives Users December 2018

# Contents

| 1.        | Attach the 180-DAY ASYLUM EAD CLOCK Notice to the Upload Confirmation Email for Uploaded         |     |
|-----------|--------------------------------------------------------------------------------------------------|-----|
| Asyl      | um Documents                                                                                     | . 2 |
| 2.<br>Doc | Update Download and View Permissions for Submitted Motion for Protective Order and Annex uments. | .4  |
| 3.        | eRegistry - Changes to the Screen Header                                                         | .4  |
| 4.        | eRegistry - Changes to the Required Fields                                                       | . 5 |

# 1. Attach the 180-DAY ASYLUM EAD CLOCK Notice to the Upload Confirmation Email for Uploaded Asylum Documents

When an Asylum document (I-589, Application for Asylum and for Withholding of Removal) is uploaded to the elnfo application, the upload confirmation notification will include the 180-Day Asylum EAD Clock Notice attached to the email. The 180-Day Asylum EAD Clock Notice contains general information about the Asylum Clock and what initiates start and stop.

| Email # 1498                                                                                                    | Sent: 11/28/2018 9:35:00 AM                                                                                                    |
|----------------------------------------------------------------------------------------------------|----------------------------------------------------------------------------------------------------|
| From:                                                                                                    | No-Reply-eInfo@usdoj.gov                                                                                                    |
| То:                                                                                                    | thuyQpham1@gmail.com                                                                                                    |
| Cc:                                                                                                    |                                                                                                    |
| Bcc:                                                                                                    |                                                                                                    |
| Importance:                                                                                                    | Normal                                                                                                    |
| Subject:                                                                                                    | [encrypt]Receipt Confirming Submission of Files to the Executive Office for Immigration Review                                                                                                    |
| Attachments:                                                                                                    | 180 Day EAD Clock Notice.pdf (300 KB)                                                                                                    |
| The Executive Office for Im<br>into the electronic Record of<br>Document Name: Upload.<br>Document Category: 1-58<br>Uploaded at: 11/28/2011<br>Tracking Number: 000-00<br>Alien Number: UUIANO-C/<br>Charging Document Date:<br>Case Type: Removal<br>Detained: Unknown | migration Review (EOIR) has received your electronic upload of the document referenced below. EOIR is evaluating this document for inclusion<br>of Proceeding (eROP). EOIR will notify you upon completion of the evaluation process.<br>jpg<br>9, Application for Asylum and for Withholding of Removal<br>8 9:33:35 AM<br>0-002-371<br>IMPOS, CARLOS JESUS<br>06/13/2014 |

Figure 1: Document Upload Confirmation Notification

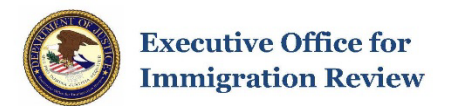

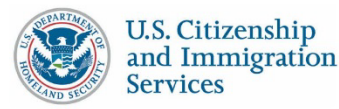

#### THE 180-DAY ASYLUM EAD CLOCK NOTICE

#### What is the 180-day Asylum EAD Clock?

The "180-day Asylum EAD Clock" measures the time period during which an asylum application has been pending with the U.S. Citizenship and Immigration Services (USCIS) asylum office and/or the Executive Office for Immigration Review (EOIR). USCIS service centers adjudicate the Form 1-765, *Application for Employment Authorization*, and use the 180-day Asylum EAD Clock to determine eligibility for employment authorization. Asylum applicants who applied for asylum on or after January 4, 1995, must wait 150 days before they can file a Form 1-765. USCIS cannot grant employment authorization for an additional 30 days, for a total 180-day waiting period. This 180-day Asylum EAD Clock does not include any delays applicants request or cause while their applications are pending with an asylum office or immigration court.

#### What Starts the 180-day Asylum EAD Clock?

For asylum applications first filed with an asylum office, USCIS calculates the 180-day Asylum EAD Clock starting on the date that a complete asylum application is received by USCIS, in the manner described by the Instructions to the Form I-589, *Application for Asylum and for Withholding of Removal*. If an asylum application is referred from the asylum office to EOIR, the applicant may continue to accumulate time toward employment authorization eligibility while the asylum application is pending before an immigration judge.

For asylum applications first filed with EOIR, USCIS calculates the 180-day Asylum EAD Clock in one of two ways:

- If a complete asylum application is "lodged" at the immigration court window, the application will be stamped "lodged not filed" and the applicant will start to accumulate time toward eligibility for employment authorization on the date of lodging, or
- 2) If the asylum application is not "lodged," the applicant generally will start to accumulate time toward eligibility for employment authorization on the date that a complete asylum application is filed at a hearing before an immigration judge.

Applicants who lodge an application at an immigration court window must still file the application with an immigration judge at a later hearing.

#### What stops the 180-day Asylum EAD Clock?

The 180-day Asylum EAD Clock does not include any delays requested or caused by an applicant while his or her asylum application is pending with USCIS and/or EOIR.

#### For cases pending with an asylum office:

Delays requested or caused by an applicant may include:

- A request to transfer a case to a new asylum office or interview location, including when the transfer is based on a new address;
- A request to reschedule an interview for a later date;
- · Failure to appear at an interview or fingerprint appointment;
- Failure to provide a competent interpreter at an interview;
- A request to provide additional evidence after an interview; and
- Failure to receive and acknowledge an asylum decision in person (if required).

If an applicant is required to receive and acknowledge his or her asylum decision at an asylum office, but fails to appear, his or her 180-day Asylum EAD Clock will stop until the first master calendar hearing with an immigration judge after the case is referred to EOIR.

If an applicant fails to appear for an asylum interview, the 180-day Asylum EAD Clock will stop on the date of the missed interview, and the applicant may be ineligible for employment authorization unless he or she makes a written request to the asylum office to reschedule the interview within 45 days and demonstrates "good cause" for missing the interview. A request to reschedule an interview with the asylum office that is made after 45 days from the missed interview must demonstrate "exceptional circumstances," which is a higher standard than good cause. If the applicant has established exceptional circumstances for missing the asylum interview, and is currently in removal

Figure 2: 180-Day EAD Asylum Clock Notice

# 2. Update Download and View Permissions for Submitted Motion for Protective Order and Annex Documents.

The ability to view and download a Motion for Protective Order or a Motion for Protective Order – Annex are now dependent on the status of the Motion for Protective order. When the document is initially uploaded the status will be Filed, once a decision has been made the motion status could be Granted, Granted in Part/Denied in Part, Denied, Withdrawn, or Moot.

The permissions for each document is listed below.

| Motion Status                                                             | Motion For Protective<br>order   | Annex(es)                                                            |
|---------------------------------------------------------------------------|----------------------------------|----------------------------------------------------------------------|
| • Filed (i.e., uploaded but no decision has been made)                    | Can be viewed and/ or downloaded | Cannot be viewed and/ or downloaded                                  |
| <ul> <li>"Granted"</li> <li>Granted in Part/Denied in<br/>Part</li> </ul> | Can be viewed and/ or downloaded | Can be viewed and/ or downloaded                                     |
| <ul><li>Denied</li><li>Withdrawn</li><li>Moot</li></ul>                   | Can be viewed and/ or downloaded | Document is deleted<br>(i.e., cannot be viewed<br>and/or downloaded) |

### Table: Motion for Protective Order/Annex Permissions by Motion Status

| EXECUTIVE OFFICE FOR<br>MMIGRATION REVI                                                                                             | EW                                                    |                                                                                                    | Demo Test2 (SC411291) 🗹 Chan                                                                                                    | ge User                                                                                      |                                                                                                    | e-Info                                                                                                    |
|----------------------------------------------------------------------------------------------------|-------------------------------------------------------|----------------------------------------------------------------------------------------------------|----------------------------------------------------------------------------------------------------|----------------------------------------------------------------------------------------------|----------------------------------------------------------------------------------------------------|----------------------------------------------------------------------------------------------------|
| My Cases                                                                                                    | 🕷 👘 My Case                                           | s View eROP Documents                                                                                                    |                                                                                                    |                                                                                              |                                                                                                    |                                                                                                    |
| My Calendar                                                                                                    | My Case                                               | eROP Documents                                                                                                    |                                                                                                    |                                                                                              |                                                                                                    |                                                                                                    |
| My Bonds                                                                                                    |                                                       |                                                                                                    |                                                                                                    |                                                                                              |                                                                                                    |                                                                                                    |
| View My Uploads                                                                                                    | Alien Number                                          |                                                                                                    | Charging Doc. Date<br>01/19/2018                                                                                                    | Alien Name<br>DE LA ROSA MORENO, J                                                           | AIME                                                                                                    | Case Type<br>Removal                                                                                                    |
| What's New!!                                                                                                    | List of Docu                                          | ments                                                                                                    |                                                                                                    |                                                                                              |                                                                                                    |                                                                                                    |
|                                                                                                    | This case conta<br>personnel of EC<br>also comply wit | ns information subject to a protective order<br>NR or DHS, or other persons approved by El<br>h any other requirements that the Immigra | . You must not divulge any of the information subr<br>DIR or DHS. You must store this information in a re<br>don Judge finds necessary to protect this informati- | mitted under the protective order,<br>asonably secure manner and dele<br>on from disclosure. | or any information derived therefrom, to any<br>te the information upon completion of these                                                                                                    | / person or entity other than authorized<br>proceedings and any judicial review. You must<br>a state of the state of the stat |
| Guidelines                                                                                                    | 5 💌 Rec                                               | ords Per Page                                                                                                    |                                                                                                    |                                                                                              |                                                                                                    |                                                                                                    |
|                                                                                                    | Documents                                             | Document Type                                                                                                    |                                                                                                    | Filed Date                                                                                   | Filed By                                                                                                    |                                                                                                    |
| Document Upload Guidelines                                                                                                    | and the second second                                 |                                                                                                    |                                                                                                    |                                                                                              | CONTRACTOR AND A CONTRACTOR OF A CONTRACTOR OF A CONTRACTOR OF A CONTRACTOR AND A CONTRACTOR AND A CONTRACTO |                                                                                                    |
| Document Upload Guidelines<br>Document Download Guidelines                                                                          | h                                                     | Mation for Protective Order - Annes                                                                                                    |                                                                                                    | 11/15/2018                                                                                   | Alien / Attorney Representative                                                                                                    |                                                                                                    |
| Document Upload Guidelines<br>Document Download Guidelines<br>For Technical Support or General<br>Feedback                          | Showing 6 to 6 d                                      | Mation for Protective Order - Anne.                                                                                                    | *                                                                                                    | 11/15/2018                                                                                   | Allen / Attorney Representative                                                                                                    | Previous 1 2 New                                                                                                    |
| Document Upload Guidelines Document Download Guidelines For Technical Support or General Feedback Email: ECA5.techsupport@usdoj.gov | Showing 6 to 6 d                                      | Mation for Protective Order - Anne<br>of 6 entries                                                                                      |                                                                                                    | 11/15/2018                                                                                   | Allen / Attorney Representative                                                                                                    | Previous 1 2 New                                                                                                    |

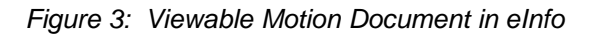

## 3. eRegistry - Changes to the Screen Header

The header in the account registration section has been updated to Welcome to EOIR. This change has been applied regardless of the registrar (i.e., attorney, fully-accredited representative or DHS user).

|                                                                                                    | EXECUTIVE OFFICE FOR THROUGH FOR DATE AND FANDWARD, BE THE WORLDS BEST ADMINISTRATIVE<br>IMMIGRATION REVIEW TRIBUNALS, GUARANTEEING Failonade and Date Provide FOR ALL                                                                                                    |
|----------------------------------------------------------------------------------------------------|----------------------------------------------------------------------------------------------------|
| Velcome to EOIR<br>> Account Type<br>Use ID<br>Password<br>Account Information<br>Review Application | C User Registration The header is updated to Welcome to EOIR in the user registration screens for all Account types (Attorney, Fully Accredited Rep or DHS User selection).  STEP 1-SPECIFY YOUR ACCOUNT TYPE Intruction: Please specify the account type for which you are applying and verification text or number:      Attorney     Till Account Representative DH3 User  State: Perially Accredited Representatives are so permitted to register. |
| UNCLASSIFIED / FOR OFFICE<br>DIFFACTURENT OF JUSTICE   DURLOTT                                       | TAL USE ONLY<br>YME OPTICE FOR MAMORATION REVIEW ( 5107 LEESBURG PAGE, BUTE 2000, FALLS CHARGH, VA 22041                                                                                                    |

Figure 4: Header on eRegistry Registration Screen Updated

### 4. eRegistry - Changes to the Required Fields

Changes have been made to the screen for Step 4 – Provide Your Bar Affiliation(s) in eRegistry. Users must now enter their bar number. If the state bar admissions office does not issue a Bar Number, the user can enter Not Applicable.

|                                            | 1 1 1 1 1 1 1 1 1 1 1 1 1 1 1 1 1 1 1                                                                                                    | 100 10 10 10 10 10 10 10 10 10 10 10 10          | 12:00 11 15 30  |                                                                                                    |
|--------------------------------------------|----------------------------------------------------------------------------------------------------|--------------------------------------------------|-----------------|----------------------------------------------------------------------------------------------------|
| Welcome to EC                              | OIR - User Registration                                                                                                    |                                                  |                 |                                                                                                    |
| Account Type                               | STEP 6 - PROVIDE YOUR BAR AFFILIATION                                                                                                    | (5)                                              |                 |                                                                                                    |
| User ID<br>Password<br>Account Information | Instruction: Please provide the full mane of the court. Easter <u>ALL</u> of your bar affiliations. 2 Asservice (**),<br>Fields labeled with an asteriatic (*) are required.<br>Your part is real manditudes on a viceous our to transfor law.<br>Prove for all (Atte |                                                  |                 | **) are added after the Bar Number in the first<br>(Attorney, Fully Accredited Rep or DHS User                                                    |
| Firm Affiliations                          | You must meet the regulatory definition                                                                                                    | n of an attorney in order to register.           | /               |                                                                                                    |
| - Bar Affiliations                         | For further information, please click th                                                                                                    | e Instructions link at the bottom of the page.   |                 |                                                                                                    |
| Review Application                         | to a local a local a local                                                                                                    |                                                  | 1               |                                                                                                    |
|                                            | *Full Name of Court: Select a Court                                                                                                    | **Bar Number:                                    |                 |                                                                                                    |
|                                            | Full Name of Court: Select a Court                                                                                                    | Bar Number                                       |                 |                                                                                                    |
|                                            | Full Name of Court, Select a Court                                                                                                    | Bar Number.                                      |                 |                                                                                                    |
|                                            | Full Name of Court: Select a Court                                                                                                    | Bar Number.                                      |                 |                                                                                                    |
|                                            | Full Name of Court, Select a Court                                                                                                    | Bai Number.                                      |                 |                                                                                                    |
|                                            | Full Name of Court, Select a Court                                                                                                    | Bar Number:                                      |                 |                                                                                                    |
|                                            | Full Name of Court Select a Court                                                                                                    | Bar Number                                       |                 |                                                                                                    |
|                                            | Full Name of Court Select a Court                                                                                                    | Dat Number                                       |                 |                                                                                                    |
|                                            | Full Name of Court Select a Court                                                                                                    | Bai Number                                       |                 |                                                                                                    |
|                                            | Converte States                                                                                                    | • Du Harder.                                     |                 |                                                                                                    |
|                                            | **If your state bar admissions office does not issue B                                                                                                    | ar Numbers, please enter not applicable in the E | ar Number field | Text is added to the bottom of the screen '**If your State bar admissi<br>office does not issue Bar Number, please enter not applicable in the Ba |
|                                            |                                                                                                    |                                                  |                 | Number field for all (Attorney, Fully Accredited Rep or DHS User                                                                                  |

Figure 5: Bar Number Entry Field Now Required on Welcome to EOIR – User Registration Screen